# Adult-Use Equivalent License Transfer Guidelines for Michigan

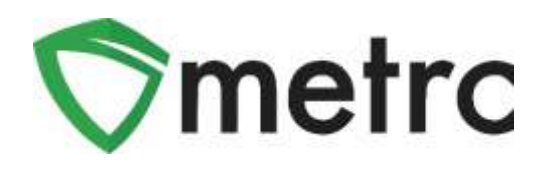

In accordance with the Adult-Use Marihuana Establishments Emergency Rules promulgated by the Marijuana Regulatory Agency July 3, 2019, existing medical marihuana facilities may transfer product from their facility to their establishment.

The applicable rule citations are included below.

Rule 40 states the agency may authorize licensees who hold equivalent licenses to transfer marihuana product from the inventory of their marihuana facility to the inventory of their marihuana establishment. This applies if they hold marihuana grower/grower, marihuana processor/processor, or marihuana retailer/provisioning center equivalent licenses.

Rule 40 (3) states that the agency shall publish a specific start date, end date, and other requirements for the transfer of marihuana product between equivalent licenses.

Beginning December 1, 2019:

- <u>Growers</u> may transfer not more than 50% of their passed harvest batches from their marihuana facility to their marihuana establishment. All test results must show passed in the statewide monitoring system.
- **Processors** may transfer not more than 50% of their passed finished products from their marihuana facility to their marihuana establishment. All test results must show passed in the statewide monitoring system.
- <u>Provisioning centers</u> may transfer not more than 50% of each passed product type (marihuana infused product, marihuana concentrate, buds, etc.) that has been in inventory for a minimum of 30 days to their marihuana retailer. All test results must show passed in the statewide monitoring system.

These transfers may only be made from a medical facility to an adult-use establishment with the **same ownership**. These are standard transfers and will **NOT** have a price associated with them.

The following pages will detail how to compliantly complete the transfers.

Starting on December 1<sup>st</sup>, 2019 medical facilities will see the new transfer types below available for selection.

| Transfer Type                       | Facilities                                                                              | Purpose                                                                                                    |
|-------------------------------------|-----------------------------------------------------------------------------------------|----------------------------------------------------------------------------------------------------|
| Grow to Grow Med to AU              | Grower A, B, and C<br>to<br>Common ownership adult-use<br>marihuana growers A, B, and C | Growers may transfer not more than 50% of their<br>passed harvest batches from their marihuana<br>facility to their marihuana establishment. All<br>products must have passed test results in the<br>statewide monitoring system.                                                                                                    |
| Processor to Processor Med to<br>AU | Processor<br>to<br>Common ownership adult-use<br>marihuana processors                   | <ul> <li>Processors may transfer up not more than 50% of their passed finished products from their marihuana facility to their marihuana establishment. All products must have passed test results in the statewide monitoring system.</li> <li>Please note: all products must adhere to the maximum THC limits established by the agency for adult-use products.</li> </ul>                                                                                                    |
| PC to Retailer Med to AU            | Provisioning center<br>to<br>Common ownership<br>adult-use marihuana retailers          | <ul> <li>Provisioning centers may transfer not more than 50% of each passed product type (marihuana infused product, marihuana concentrate, buds, etc.) that has been in inventory for a minimum of 30 days to their marihuana retailer. All product transferred must have passed test results entered in the statewide monitoring system.</li> <li>Please note: all products must adhere to the maximum THC limits established by the agency for adult-use products.</li> </ul> |

# **Transferring Packages from Medical Facilities to Adult-Use Establishments**

The following is guidance with screenshots on how a grow facility will compliantly transfer a package to their marihuana grow establishment.

| Sentro Plants - Packar     | 203. Transfers - Reports | - Admin - |  |
|----------------------------|--------------------------|-----------|--|
| Licensed Trans             | fers                     |           |  |
| New Transfer View Manifest | 1                        |           |  |
| Incoming Outgoing Reje     | cted                     |           |  |
|                            |                          |           |  |
|                            |                          |           |  |

**Step 1:** Navigate to the "Transfers" area for your medical marihuana licensed facility

### Step 2: Select "New Transfer"

| Set the set of the set of the set | Plants   <del>*</del> | Packages | Transfers   - | Reports   <del>*</del> | Admin 👻 |   |
|----------------------------------------------------------------------------------------------------|-----------------------|----------|---------------|------------------------|---------|---|
| Licen                                                                                                    | sed Tr                | ansfer   | S             |                        |         |   |
| New Tra                                                                                                    | nsfer View            | Manifest |               |                        |         |   |
| Incomin                                                                                                    | g Outgoing            | Rejected |               |                        |         |   |
|                                                                                                    |                       |          |               |                        |         | F |
| _                                                                                                    |                       |          |               |                        |         |   |

## Step 3: Choose a destination license number

| Destination 1 | Type part of the License Humber   9    | Typie         | - Select -        |  |
|---------------|----------------------------------------|---------------|-------------------|--|
| Planned Route |                                        | Eg, Departure | # 1106/2019 Koday |  |
|               | 1                                      |               | * *               |  |
|               |                                        |               | 09 : 09 AM        |  |
|               |                                        |               | * *               |  |
|               |                                        | Est, Amyal    | # tto6/2018 today |  |
|               |                                        |               |                   |  |
|               |                                        |               | 89 09 AM          |  |
|               |                                        |               | * *               |  |
| Pack          | age 🛔 Type part of Package surface 🦉 🖬 | -1            |                   |  |
| 0 100         | Aapel                                  |               |                   |  |
| O (methaline) |                                        |               |                   |  |
| 20 CANOLI     |                                        |               |                   |  |
|               |                                        |               |                   |  |

Please note this destination license number **MUST** have the **same ownership**.

| Step 4: Choose your | corresponding affiliated adult-use establishment to whicl | h |
|---------------------|-----------------------------------------------------------|---|
|                     | you are transferring product                              |   |

| icense No.                                            | Legal Name                                                                                           | Туре :                                                                      | Address :                | Main Phone | Mobile Phone |
|-------------------------------------------------------|----------------------------------------------------------------------------------------------------|-----------------------------------------------------------------------------|--------------------------|------------|--------------|
| U-G-EX-XXXXXX                                         | AU Excess Grower                                                                                     | AU Excess Grower                                                            | N/A                      |            |              |
| U-G-A-XXXXXX                                          | AU Grower A                                                                                          | AU Grower A                                                                 | N/A                      |            |              |
| U-G-B-XXXXXX                                          | AU Grower B                                                                                          | AU Grower B                                                                 | N/A                      | N          |              |
| U-G-C-XXXXXX                                          | AU Grower C                                                                                          | AU Grower C                                                                 |                          | 43         |              |
| U-MB-XXXXXX                                           | AU Microbusiness                                                                                     | AU Microbusiness                                                            | N/A                      |            |              |
| U-P-XXXXXX                                            | AU Processor                                                                                         | AU Processor                                                                | N/A                      |            |              |
| NU-P-000000                                           | AU Processor Two                                                                                     | AU Processor                                                                | N/A                      |            |              |
| U-R-XXXXXX                                            | AU Retailer                                                                                          | AU Retailer                                                                 | N/A                      |            |              |
| U-R-000000                                            | AU Retailer Two                                                                                      | AU Retailer                                                                 | N/A                      |            |              |
| U-SC-XXXXXX                                           | AU Safety Compliance Facility                                                                        | AU Safety Compliance Facility                                               | N/A                      |            |              |
| U-R-000000<br>U-R-XXXXXX<br>U-R-000000<br>U-SC-XXXXXX | AU Processor Two<br>AU Retailer<br>AU Retailer Two<br>AU Safety Compliance Facility<br>3 4 Page 1 of | AU Processor<br>AU Retailer<br>AU Retailer<br>AU Safety Compliance Facility | N/A<br>N/A<br>N/A<br>N/A | Vie        | wing 1 - 10  |

| resunation 1  | AU-G-C-XXXXXX              | Q LINE             | Date:        | - Select -                |
|---------------|----------------------------|--------------------|--------------|---------------------------|
| tanned Route  |                            |                    | Est. Duenure | - Select -                |
|               |                            |                    |              | Grow to Grow Med to AU    |
|               |                            | -                  |              | Immature Plants Med to AU |
|               |                            |                    | Tel Antoni   | Infusion Transfer         |
|               |                            |                    | CSP winner   | Med Attiliated Transfer   |
|               |                            |                    |              | Microbusiness Transfer    |
|               |                            |                    |              | Testing Transfer (to SCF) |
| Paci          | age #1 Type part of Packag | e number Q. (deat) |              | Wholesale                 |
| 0 (24         | ckape)                     |                    |              |                           |
| (destination) |                            |                    |              |                           |

Step 5: Select the type of transfer (e.g. Grow to Grow Med to AU)

Please note the Grow to Grow Med to AU transfers are for harvest batch packages.

Step 6: Complete the transfer form with Planned Route, Est Departure and Arrival, and Transporter Information

| Destination 1      | AU-G-0   | 2000000                   | 9  |               | Туре           | Grow to Grow | v Med to AU |   |
|--------------------|----------|---------------------------|----|---------------|----------------|--------------|-------------|---|
| Planned Route      | Transfe  | r from Room 1 to Room 2.  |    |               | Est, Departure | 11/06/201    | 9 today     |   |
|                    |          |                           |    |               |                | • •          |             |   |
|                    |          |                           |    |               |                | 09 09        | AM          |   |
|                    |          |                           |    |               |                | * *          |             |   |
|                    |          |                           |    |               | Est. Arrival   | 11/06/201    | 9 today     |   |
|                    |          |                           |    |               |                | A A          |             |   |
|                    |          |                           |    |               |                | 09 09        | AN          |   |
|                    |          |                           |    |               |                | * *          |             |   |
| Trans              | port # 1 | ST-000000                 |    | Q, (chiar)    |                |              |             |   |
| Abcd (Abcd)        |          |                           | *  |               | Abod Abod Abo  | a            |             | ٠ |
| Empl               | oyee ID  | Abcd                      |    |               | Vehicle Make   | Cheverolet   |             |   |
| Driver             | s Name   | Test Driver               |    |               | Vehicle Model  | Express Carg | o Vas       |   |
| Driver's           | LK NO    | D0123456789               |    |               | License Plate  | Sec Trans    |             |   |
| Eh                 | one No   | 617-867-5309              |    | iune default) |                | E Layover    |             |   |
| 0 00               | sporter) |                           |    |               |                |              |             |   |
| Pack               | age # 1  | Type part of Package numb | er | Q (dest)      | Gross Weight   | ex. 100.23   | - Select -  |   |
| <b>O</b> (10)      | kage)    |                           |    |               |                |              |             |   |
| (destination)      |          |                           |    |               |                |              |             |   |
| and a state of the |          |                           |    |               |                |              |             |   |

| Destination 1 | AU-G-0   | 2000000                  | ۹ 🚺 | in the second second second second second second second second second second second second second second second | Туре                 | Grow       | to Grow M  | ted to AU  |   |
|---------------|----------|--------------------------|-----|----------------------------------------------------------------------------------------------------|----------------------|------------|------------|------------|---|
| Planned Route | Transfe  | r from Room 1 to Room 2  |     |                                                                                                    | Est. Departure       | <b>H</b> 1 | 1/05/2019  | today      |   |
|               |          |                          |     |                                                                                                    |                      | ^          | ^          |            |   |
|               |          |                          |     |                                                                                                    |                      | 09         | 09 A       | M          |   |
|               |          |                          |     |                                                                                                    |                      | *          | *          |            |   |
|               |          |                          |     |                                                                                                    | <u>Est</u> , Arrival | <b>#</b> 1 | 1/06/2019  | today      |   |
|               |          |                          |     |                                                                                                    |                      | -          | A 4        |            |   |
|               |          |                          |     |                                                                                                    |                      | ~          | *          |            |   |
| Trans         | port # 1 | ST-XXXXXXX               |     | Q (da                                                                                                    | ar)                  |            |            |            |   |
| Abot (Abot)   |          |                          |     | •                                                                                                    | Abcd Abcd Abc        | d          |            |            |   |
| Empl          | oyee ID  | Abod                     |     |                                                                                                    | Vehicle Make         | Cheve      | erolet     |            |   |
| Driver        | s Name   | Test Driver              |     |                                                                                                    | Vehicle Model        | Expre      | ss Cargo V | /an        |   |
| Driver's      | Lic, No  | D0123456789              |     |                                                                                                    | License Plate        | Sec T      | 128/15     |            |   |
| Eh            | one.No.  | 517-867-5309             |     | (use default                                                                                                    | n -                  | 🗍 Lay      | over       |            |   |
| O (he         | (rehoden |                          |     |                                                                                                    |                      |            |            |            |   |
| Pack          | age # 1  | Type part of Package hum | ber | ۹.                                                                                                    | Gross Weight         | ex. 10     | 0.23       | - Select - | • |
| <b>O</b> (08  | ckape    |                          |     |                                                                                                    |                      |            |            |            |   |
| (destination) |          |                          |     |                                                                                                    |                      |            |            |            |   |
| Senatr Wild   |          |                          |     |                                                                                                    |                      |            |            |            |   |

Step 7: Lookup the Package(s) that will be transferred

Step 8: Choose the Package(s) to be transferred

| Tag 1                         | Sis, Ha I                 | SSLENGS | E    | item 1               | Category 1            | Item Stra     |
|-------------------------------|---------------------------|---------|------|----------------------|-----------------------|---------------|
| 🔾 🍠 1A4FF0100000071000000016  |                           |         |      | White Wildow Clones  | involutions Phants    | White Wild    |
| Q # 1A4FF0100000071000000017  |                           |         |      | White Widow Clones   | Investure Plants      | Vitite Vice   |
| Q # 1A4FF8100009071000000016  | White Widow 11/1          |         |      | White Widow Frewer   | Bude                  | Vinite Vride  |
| Q 11 1A4FF0100000071000000000 | -                         |         |      | White Widow Seeds    | Seedl                 | White Web     |
| Q # 1A4FF9100000271000000015  | Name and                  |         |      | White Widow Flower   | tun:                  | Vinde Ville   |
| Q # 1A4FF8100009071000000000  | Ta Vidow 7/15             |         |      | White Widow Filewer  | Butt                  | VIII III VIII |
| Q 11 TA4FED10000007100000004  | White Widow 7/15          |         |      | White Widow Tran     | Shake/Trin (By Stair) | White Work    |
| Q # 1A4FF9100000071000000010  | White Vildow 7/28         |         |      | While Widow Plawer   | -Banta                | Vitela Vile   |
| Q # 184FF8100000071000000011  |                           |         |      | White Widow Seedings | Investure Plants      | Write Web     |
| Q # 1A4F#1100009071000000000  | 2018-08-22 Harvest Room-H |         |      | Write Widow Flower   | Buth                  | Vitual Vital  |
|                               | 072 • •                   | 10 • m  | 15.2 | or page              | D≥ .                  |               |

# Step 9: Enter the Gross Weight

|                       | AU-G-C    | -XXXXXXXX               | 2        | -       | Type                | Grow to Grow        | Med to AU |  |
|-----------------------|-----------|-------------------------|----------|---------|---------------------|---------------------|-----------|--|
| lanned Route          | Traosfe   | r from Room 1 to Room 2 | CLASS TO |         | Est. Departure      | 11/05/2015          | today     |  |
|                       |           |                         |          |         |                     | ~ ~                 |           |  |
|                       |           |                         |          |         |                     | 09 09               | AM .      |  |
|                       |           |                         |          |         |                     | * *                 |           |  |
|                       |           |                         |          |         | Est Arrival         | <b>#</b> 11/06/2019 | today     |  |
|                       |           |                         |          |         |                     | * *                 | ·         |  |
|                       |           |                         |          |         |                     | 09 10 09            | Ам        |  |
|                       |           |                         |          | 1       |                     | * *                 |           |  |
| Transp                | port#1    | \$7-X00000X             |          | ٩       | (clear)             |                     |           |  |
| Abcd (                | Abca)     |                         |          |         | Abod Abod Abo       | d                   |           |  |
| Empl                  | oyee ID   | Abcd                    |          |         | Vehicle Make        | Cheverolet          |           |  |
| Driver                | s Name    | Test Driver             |          |         | Vehicle Model       | Express Cargo       | Van       |  |
| Drivers               | Lic. No.  | D0123456789             |          |         | License Plate       | Sec Trans           |           |  |
| Ets                   | one No.   | 517-867-5309            |          | D.COM ( | (etault)            | E Layover           |           |  |
| O mar                 | ubponter) |                         |          |         |                     | 1                   |           |  |
| Pack                  | age # 1   | 1A4FF01000000710000000  | 18       | q       | (dear) Gross Weight | 100                 | Grams     |  |
| 0 000                 | kapel     |                         |          |         |                     |                     |           |  |
| and the second states |           |                         |          |         |                     |                     |           |  |

### Step 10: Register the Transfer

| Destination 1 | AU-G-0    | -xxxxxxxxxxxxxxxxxxxxxxxxxxxxxxxxxxxxx | 9   |           | Type           | Grow to Grow  | Med to AU | - 35 |
|---------------|-----------|----------------------------------------|-----|-----------|----------------|---------------|-----------|------|
| Planned Roule | Transfe   | r from Room 1 to Room 2                |     |           | Est, Departure | . 1100/2010   | Soday     |      |
|               |           |                                        |     |           |                |               |           |      |
|               |           |                                        |     |           |                | 00 00         | AM.       |      |
|               |           |                                        |     |           | Per Lancel     |               |           |      |
|               |           |                                        |     |           | ES, Hinds      | A A .         | south     |      |
|               |           |                                        |     |           |                | CH 119        | Aat .     |      |
|               |           |                                        |     | ÷         |                | * *           |           |      |
| Trans         | nort#1    | 81-300000X                             | 1.6 | Q 1997    |                |               |           |      |
| Abod (Abod)   |           |                                        |     |           | Abod Abod Abo  | 8             |           |      |
| Empl          | oyee ID   | Abed                                   |     |           | Vehicle Make   | Cheverolet.   |           |      |
| Driver        | s Nome    | Test Driver                            |     |           | Vehicle Model  | Express Cargo | Van       |      |
| Drivers       | LK, NO    | 00123456788                            |     |           | License Plate  | Sec Tians     |           |      |
| Eb            | one No.   | 617-867-5309                           | 1   | prater in |                | Layover       |           |      |
| 0.00          | turorled. |                                        |     |           |                |               |           |      |
| Pack          | age # 1   | 1A4111010000071000000                  | 18  | Q yatary  | Gross Weight   | 100           | Grame     | •    |
| 0 :==         | Regist    |                                        |     |           |                |               |           |      |
| O Instructord |           |                                        | 1   |           |                |               |           |      |

# **Receiving the Package from Your Equivalent Marihuana Facility**

The following is a step-by-step guide with screenshots for how a marihuana grower establishment would receive a transfer package from their grower facility.

**Please note:** All medical products will be labeled with the **YELLOW** METRC package tag when transferred. Once the package has been accepted into the establishment's inventory, a new **BLUE** METRC package tag will need to be created, and the package will be labeled with this tag.

|   |                |                          | kt O bisport - 1                                                                  | Batter 1234   -                                                                                    |
|---|----------------|--------------------------|-----------------------------------------------------------------------------------|----------------------------------------------------------------------------------------------------|
|   |                |                          | MMFL Growe                                                                        | e C   cas-c-x00001 -                                                                               |
|   |                |                          | AU Excess Grower<br>AU Grower A<br>AU Grower B<br>AU Grower G<br>AU Microbusiness | AU-G-EX-800000<br>AU-G-A-X00000<br>AU-G-F-X00000<br>AU-G-C-X00000<br>AU-G-C-X00000<br>AU-ME-X00000 |
| 1 | Employee       | 1 Date Create            | AU Processor<br>AU Retailer<br>AU Safety Compliance Facility                      | AU-R-2000000<br>AU-R-2000000<br>AU-R-2000000                                                       |
|   | Quarter Butter | +LOS2010<br>02:23 are    | AU Secure Transporter<br>GR-A-00000                                               | AG-ST-2020201<br>405-80921                                                                         |
|   | Geogl Disease  | 10003000<br>80.57 am     | GR-A-12245<br>GR-A-XXXXX                                                          | 403-30903<br>403-30902                                                                             |
|   | Usingt timenum | Wart (2011)<br>10:15 are | GR-8-00000<br>GR-8-XXXXX                                                          | 4036-X0001<br>4038-X0002                                                                           |
|   | Gainet Imper-  | 67/1900/W<br>57/11.pm    | GR-C-00000<br>MMFL Grower A                                                       | 403-X0001<br>GR:A-300001                                                                           |
|   |                | _                        | MMFL Grower 8                                                                     | GR-8-30000X                                                                                        |
|   |                |                          | MMPL Grower C                                                                     | EUE C-30000K                                                                                       |

Step 1: Select the establishment to which the product was transferred

Step 2: Select the "Transfers"

| ice  | nsed Tran              | sfers         |                              |       |   |                        |   |     |                        |   |   |
|------|------------------------|---------------|------------------------------|-------|---|------------------------|---|-----|------------------------|---|---|
| New  | Transfer   View Manife | a. I          |                              |       |   |                        |   |     |                        |   |   |
| Inco | ming Outgoing T        | Rejected      |                              |       |   |                        | _ |     |                        | - |   |
| 1    |                        | D             |                              |       |   |                        |   |     |                        |   |   |
|      | Manifest 1             | Origin 3      | Type                         | Ekgis | - | ETD                    | 1 | ATD | 1 ETA                  | 1 | 1 |
| •    | 8000067902 #           | MARK Depart C | Circles to Circles Med to AU | 1     |   | 11/06/2018<br>09/09-am |   |     | 11/06/2018<br>09:09:am |   |   |
| *    | 000000000 <b>11</b>    | 402.0001      | Three In Cross Meet in Apr   | 9     |   | 052920118<br>11.53 mm  | 1 |     | 05/25/29/0<br>11:53 am |   | ľ |
|      | • 1 Page 1             | of 1 + +      | 20 • rows per page           |       |   |                        |   |     |                        |   |   |

Step 3: Select "Receive"

| 8· Y·                  |          |
|------------------------|----------|
|                        | =.       |
| I ATRO I ETRA I ATRA I |          |
|                        | facatie. |
|                        | -        |

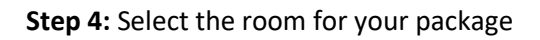

| Manifest                | 000007902                   |   | Trains      | iter Type        | Grow to Grow Med  | the AU       |     |     |          |
|-------------------------|-----------------------------|---|-------------|------------------|-------------------|--------------|-----|-----|----------|
|                         | GR-C-XXXXX                  |   | Ong         | in Name          | MMPL Grower C     |              |     |     |          |
| Main Phone 280,         |                             |   | Mobile PI   | ione <u>N</u> D. |                   |              |     |     |          |
| Transporter Lic, No.    | 57-3000000                  |   | Tiansport   | er Name          | MMPL Secure Tran  | napoiter     |     |     |          |
| Employee ID             | Abcd                        |   | Vehi        | ce Make          | Cheveralet        |              |     |     |          |
| Driver's Name           | Test Ditier                 |   | Venic       | te Model         | Express Cargo Var | n,           |     |     |          |
| Driver's Lic. No.       | 00123456789                 |   | Licer       | se Plate         | Sec Trans         |              |     |     |          |
| tione No. for Questions | 017-057-0009                |   |             |                  |                   |              |     |     |          |
| Package # 1             | This last to request to     | ٩ | 0em         | Wale 30          | dow Plower        | Stopped QDy, | 207 | 0   | I Reject |
| Boom                    | tipe percet the Room name . | Q | Gross yyyr, | 100              | 0                 | Receive QNL  | 197 | Gum |          |

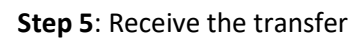

| 8 Mandress              | 0000001301              |    | faare       | ster Type | Grow to Grow Me  | d to AU           |     |      |         |   |
|-------------------------|-------------------------|----|-------------|-----------|------------------|-------------------|-----|------|---------|---|
| Origin Lis. No.         | GR-C-30000X             |    | Ong         | es Name : | MMPL Grower C    |                   |     |      |         |   |
| Main Phone 582          |                         |    | Mobile Pf   | ione NO.  |                  |                   |     |      |         |   |
| Transporter Lic. No.    | \$T-XXXXXXXX            |    | Transport   | er Neme   | MMPL Secure Tra  | miportes          |     |      |         |   |
| Employee IO             | Abot                    |    | Veni        | cie Make  | Cheverslet       |                   |     |      |         |   |
| Driver's Name           | Test Driver             |    | Vend        | le Model  | Express Cargo Ve | é .               |     |      |         |   |
| Driver's Lip. No.       | 00123456789             |    | Liter       | te Plate  | Sec Tram         |                   |     |      |         |   |
| those No. for Questions | 517-867-8309            |    |             |           |                  |                   |     |      |         |   |
| Package # 1             | 1A4FF910000007100000000 | ۹  | (ler)       | whee we   | dow Fisher       | Stripped Qty      | 397 | 0    | D Rejec | 1 |
| Room                    | Storage Room            | Q, | Gross yijt, | 100       | 0                | Receive <u>Qy</u> | 297 | Gran | 15      |   |

# Step 6: Select "Packages"

| metrc  | Plants -   | Packages 10        | ensters   + | Reports   -    | Admin =            |   |                | _    |                    |             |                 |
|--------|------------|--------------------|-------------|----------------|--------------------|---|----------------|------|--------------------|-------------|-----------------|
| Packa  | ges        |                    |             |                |                    |   | 17             |      |                    | 1           |                 |
| Active | On Hold    | inactive           |             |                |                    |   |                |      |                    |             |                 |
| New F  | Packages   | Submit for Testing | Remediate   | Create Plantin | ngs   Unpack Plant |   | ew Transfer    | Cha  | nge Rooms          | Change Item | s Change B      |
|        | ag         | 1                  | SIC. H'S    | 1              | Stc. Pkg's         | 1 | Room           | 1    | Item               |             | Category        |
| . 9    | I UMPERIO  | 00007100000000     | White Widow | 7/15           |                    |   | Storage Room   |      | While Widow        | Flaws       | Budi:           |
| + Q    | # 1A4FF030 | 000008800000027    | Wedding Cal | e 090319       |                    |   | Shelle's Store | Room | Wedding Cal        | e Buds      | Buds            |
| + Q    | Ø 1A4FF030 | 000006800000017 🌨  |             |                |                    |   | Storege Room   |      | CD Plants 2        |             | immature Plants |
|        |            |                    |             | 1977           |                    |   |                |      | Contraction of the | 100.00      |                 |

# **Step 7:** Select your newly transferred package and then select "New Package"

| metrc  | Plants -      | Packages in        | ansters   • | Reports   +               | Admin -   |                                         |     |                |      |              |            |                 |
|--------|---------------|--------------------|-------------|---------------------------|-----------|-----------------------------------------|-----|----------------|------|--------------|------------|-----------------|
| Packa  | ages          |                    |             |                           |           |                                         |     | 12             |      |              |            |                 |
| Active | On Hold       | Ingel              |             |                           |           |                                         |     |                |      |              |            |                 |
| New    | v Packages    | Submit for Testing | Remediate   | Create Plant              | ngs Un    | pack Plants                             | Ne  | w Transfer     | Cha  | nge Rooms    | Change Ite | ms Change Re    |
|        | Tag           |                    | Stc. H's    | 1                         | Src. Pkg  | 8                                       | 1   | Room           | 1    | Item         |            | Category        |
| 1      | C.III UMPTION | 6000071000000003   | White Widow |                           |           |                                         |     | Situraye Hoom  |      | Whele Window | filliower  | -Buds:          |
|        | Q # 1A4FF03   | 000006800000027    | Wedding Ca  | ke 096319                 | -         |                                         |     | Shelle's Store | Room | Wedding Cal  | e Buts     | Buds            |
|        | Q Ø 1A4FF03   | 0000006800000017 🎰 |             |                           |           |                                         |     | Storege Room   |      | CD Plants 2  |            | immature Plants |
|        |               |                    | 2010 00 171 | and the providence of the | a surface | 000000000000000000000000000000000000000 | 1.0 | Printer Press  |      | an an an     | of Physics | Bude            |

# Step 8: Select "New Tag"

| New Package  | 5                                    | _                             |        |             |                  |                  | _ | ×   |
|--------------|--------------------------------------|-------------------------------|--------|-------------|------------------|------------------|---|-----|
| New Packa    | ge <sup>©</sup> # 1                  |                               |        | -           |                  |                  |   | 000 |
| New Tag      | Type part of the                     | e Tag eurober                 | Q      | Package # 1 | 1A4FF01000       | 00071000000003   | ٩ |     |
| Room         | Type pair of the                     | e Room nartei                 | Q      | Quantity    | ex. 100.25       | Grams            |   |     |
| item         | Type part of the                     | i ilum name                   | Q      |             | Phopso enter a n | on-zero quantity |   |     |
| Quantity     | ex. 100.23                           | - Select -                    | * I    | Contentsy   |                  |                  |   |     |
| Package Date | :                                    | ý today                       |        |             |                  |                  |   |     |
|              | Trade Sampl Production B Product Req | e<br>atch<br>urres Remediatio | n      |             |                  |                  |   |     |
| +            |                                      |                               |        |             |                  |                  |   |     |
|              | Orr                                  | ale Packages                  | Cancel | ļ           |                  |                  |   |     |

Tag : Туре 1A4FF03000006800000028 RetailPackage 1A4FF03000006800000029 RetailPackage 6 1A4FF03000006800000030 RetailPackage 1A4FF03000006800000031 RetailPackage 1A4FF03000006800000032 RetailPackage 1A4FF03000006800000033 RetailPackage 1A4FF03000006800000034 RetailPackage 1A4FF03000006800000035 RetailPackage 1A4FF03000006800000036 RetailPackage 1A4FF03000006800000037 RetailPackage 3 4 H 4 1 2 5 6 7 8 9 10 Page 1 Cancel

**Step 9:** Choose the tag for your package that is assigned to your adult-use license

Step 10: Complete the "New Package" form

(Ensure that you use the entire weight of the package and select the "Finish Package" checkbox.)

| New Tag      | 1A4FF03000  | 000068000000028     | c | 2 | Package # 1 | 1A4FF010              | 00000071000000003                  | ٩ |
|--------------|-------------|---------------------|---|---|-------------|-----------------------|------------------------------------|---|
| Room         | Storage Roc | m                   | c | 2 | Quantity    | 297                   | Grams                              |   |
| Item         | White Widow | w Flower            | c | 2 |             | Packaging<br>Einish F | - new total will be 0 g<br>Package |   |
| Quantity     | 297         | Grams               | ٠ | Σ | (contents)  |                       |                                    |   |
| Package Date | 11/06/20    | 019 today           |   |   |             |                       |                                    |   |
|              | Trade San   | nple                |   |   |             |                       | -                                  |   |
|              | Production  | n Batch             |   |   |             |                       |                                    |   |
|              | Product R   | equires Remediation | 1 |   |             |                       |                                    |   |
|              |             |                     |   |   |             |                       |                                    |   |

| New Tag     | 1A4FF03000   | 000068000000028     |   | ۹  | Package # 1 | 1A4FF010              | 0000071000000003        | ٩ |
|-------------|--------------|---------------------|---|----|-------------|-----------------------|-------------------------|---|
| Room        | Storage Roo  | m                   |   | a. | Quantity    | 297                   | Grams                   | • |
| Item        | White Widow  | v Flower            |   | ۹  |             | Packaging<br>Einish P | - new total will be 0 g |   |
| Quantity    | 297          | Grams               | ٠ | Σ  | (contents)  | _ mon                 | uchuge                  |   |
| ackage Date | 11/06/20     | 19 today            |   |    |             |                       |                         |   |
|             | Trade Sam    | nple                |   |    |             |                       |                         |   |
|             | Production   | Batch               |   |    |             |                       |                         |   |
|             | Product Re   | equires Remediation | 1 |    |             |                       |                         |   |
|             | A STATISTICS |                     |   |    |             |                       |                         |   |

#### Step 11: Select "Create Package"

All adult-use inventory **MUST** be designated with a **BLUE** package tag. Your new adult -use package should appear under your "Active" packages, and the package with the **YELLOW** METRC package tag should be moved to the "Inactive" packages.

Please contact Metrc support at <u>support@metrc.com</u> or 877-566-6506 with any Metrc questions.

Please contact the Marijuana Regulatory Agency Compliance Section via email at <u>MRA-Complince@michigan.gov</u> with any Compliance questions.